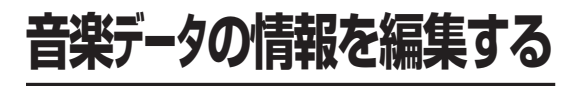

## 再生中の曲のアルバム情報を見る

アルバム再生時、アーティスト順再生時は、 再生曲のアルバムの詳細情報を見られます。

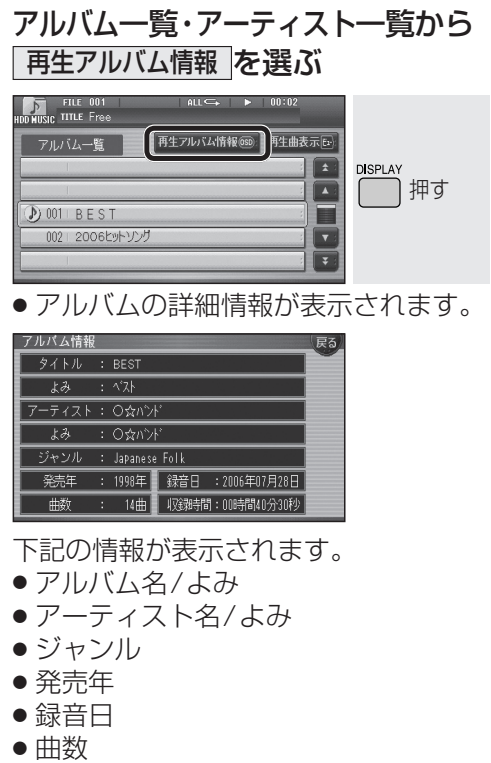

● 収録時間

## 音楽データの情報を編集する

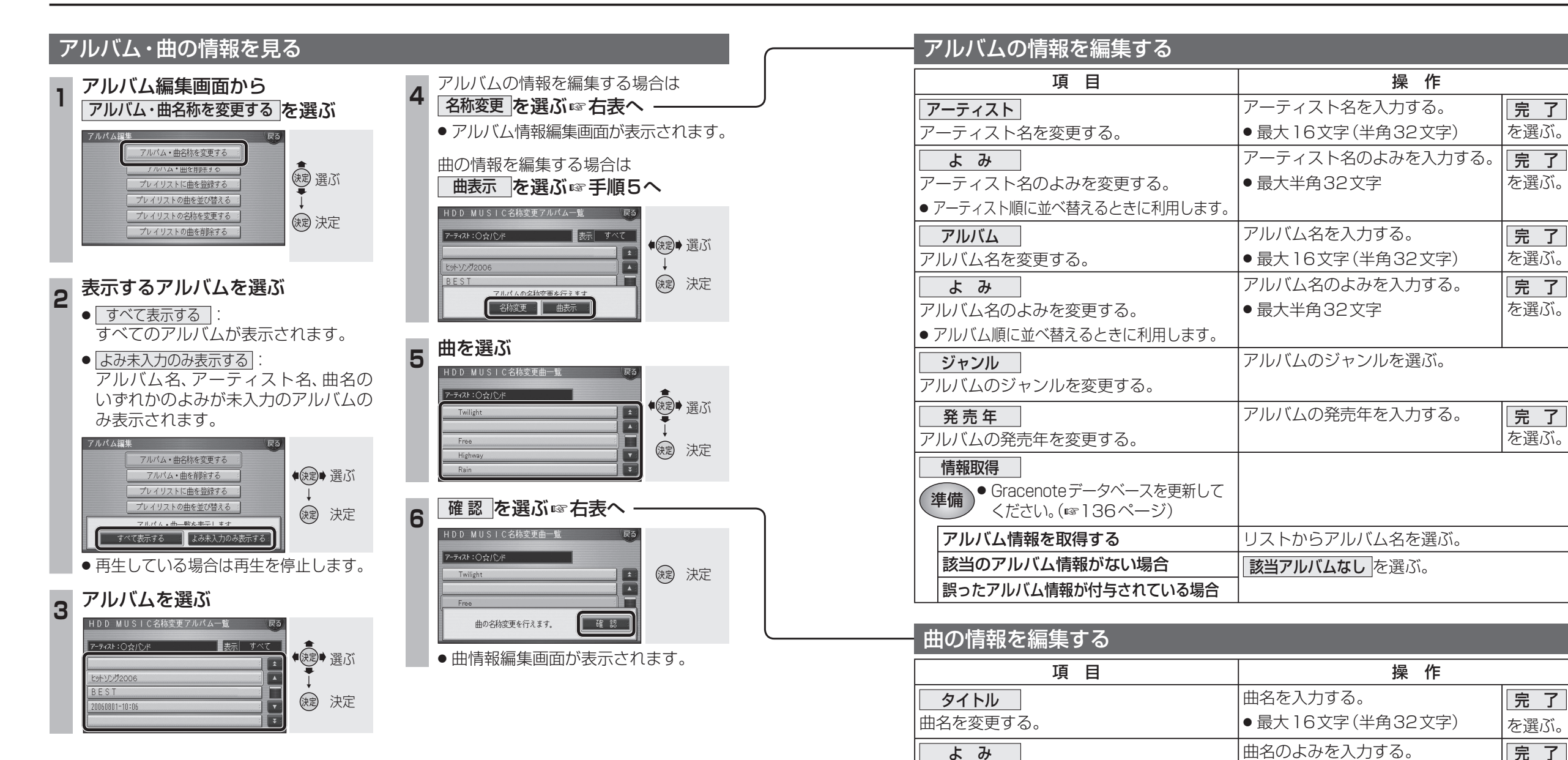

を選ぶ。

完 了

を選ぶ。

### (お知らせ)

アーティスト

曲名のよみを変更する。

●曲名検索時に利用します。

アーティスト名を変更する。

● 手動で文字・数字を入力して更新したアルバム・曲の情報は、Gracenoteデータベースには 反映されません。

●最大半角32文字

アーティスト名を入力する。

● 最大16文字(半角32文字)

● リモコンの数字キーでは入力できません。

## 音楽データの情報を編集する

## Gracenoteデータベースを更新する

本機のGracenoteデータベースにないタイトルの情報を、パソコンのタイトル検索 ソフトを使って、Gracenoteサーバーにアク セスし、取得できます。

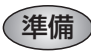

- 当社ダウンロードサイト(http://panasonic.jp/ car/dl/navi.html)からタイトル検索ソフトを ダウンロードし、パソコンに保存してください。 (ダウンロードのしかたについて、詳しくは当社 ダウンロードサイトをご覧ください。)
- SDメモリーカードを本機に挿入してください。
- アルバムに誤った情報が付与されている場合は、アルバム情報編集画面(☞134ページ)から、
  「情報取得」→ 該当アルバムなし」を選んでから、
  下記操作を行ってください。

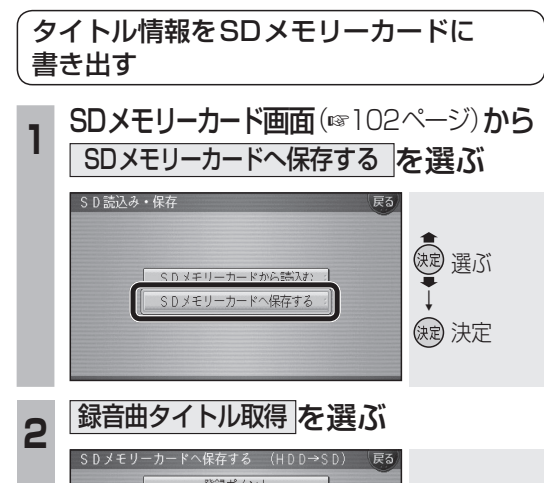

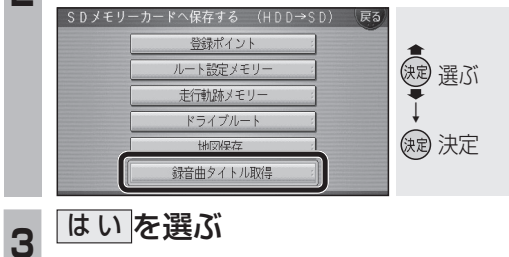

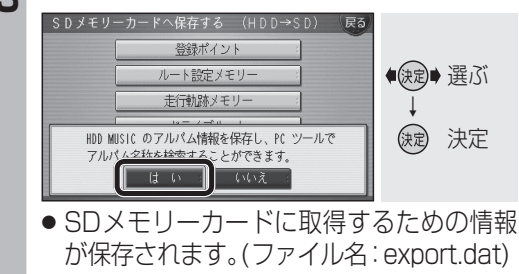

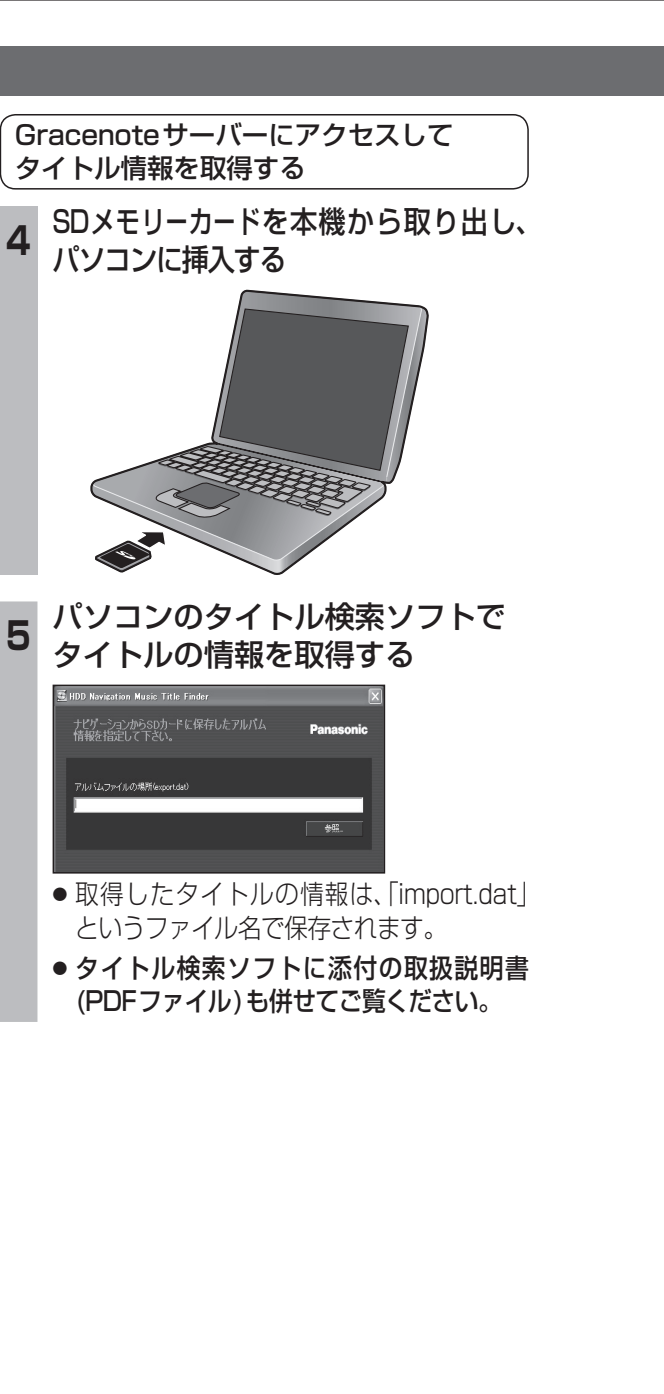

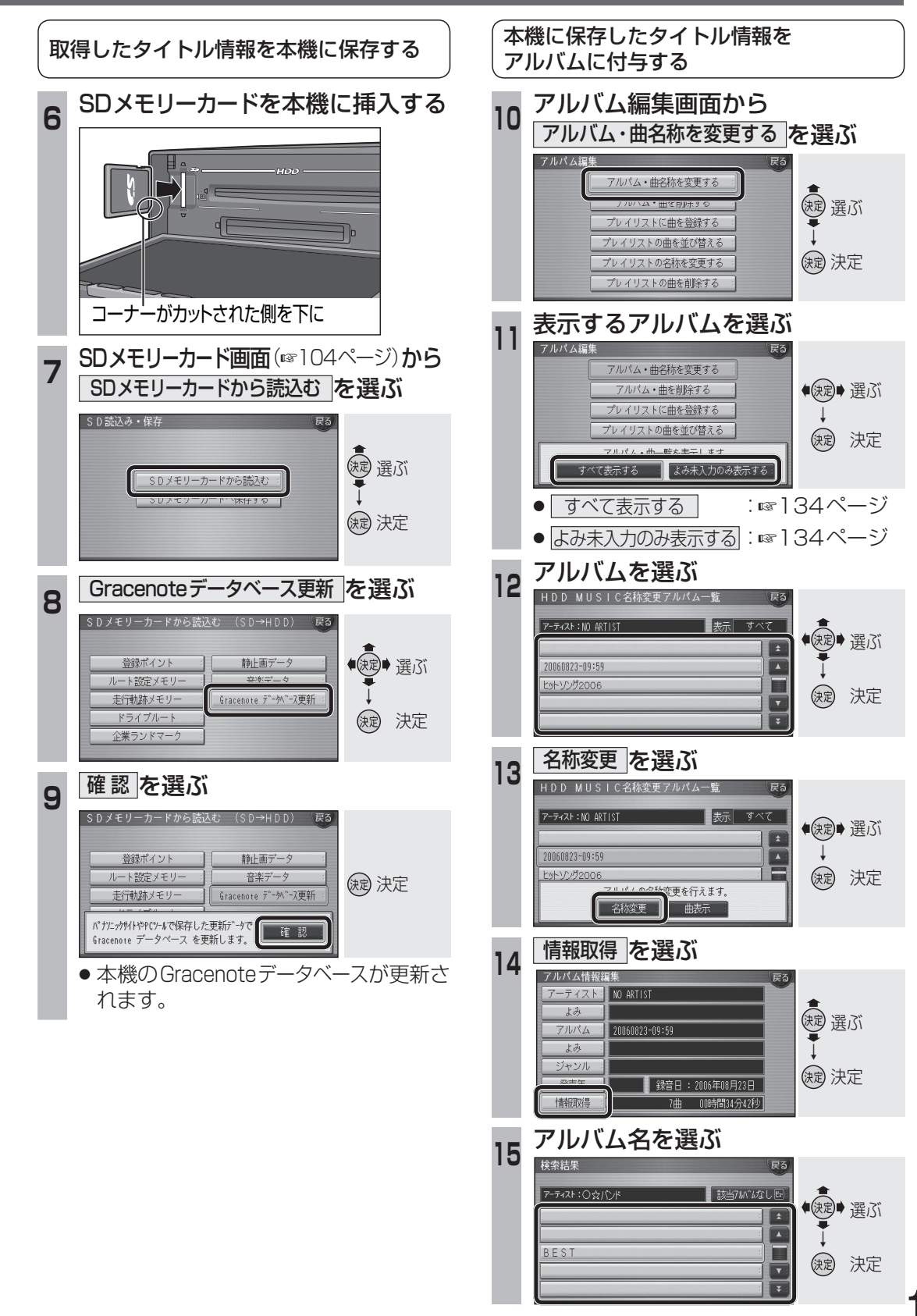

オ

## MDを再生する

(th)  $\bigcirc$ 

HDD MUSIC CD/DVD FM/AM

MDに切り換える

MDを選ぶ

AUDIOを選ぶ

MDの基本操作

TRACK 001

アルバム BEST

タイトル Bolero

繰り返し聞く

(お知らせ)

を押してください。

TITLE Bolero

リピート・ランダム・スキャン

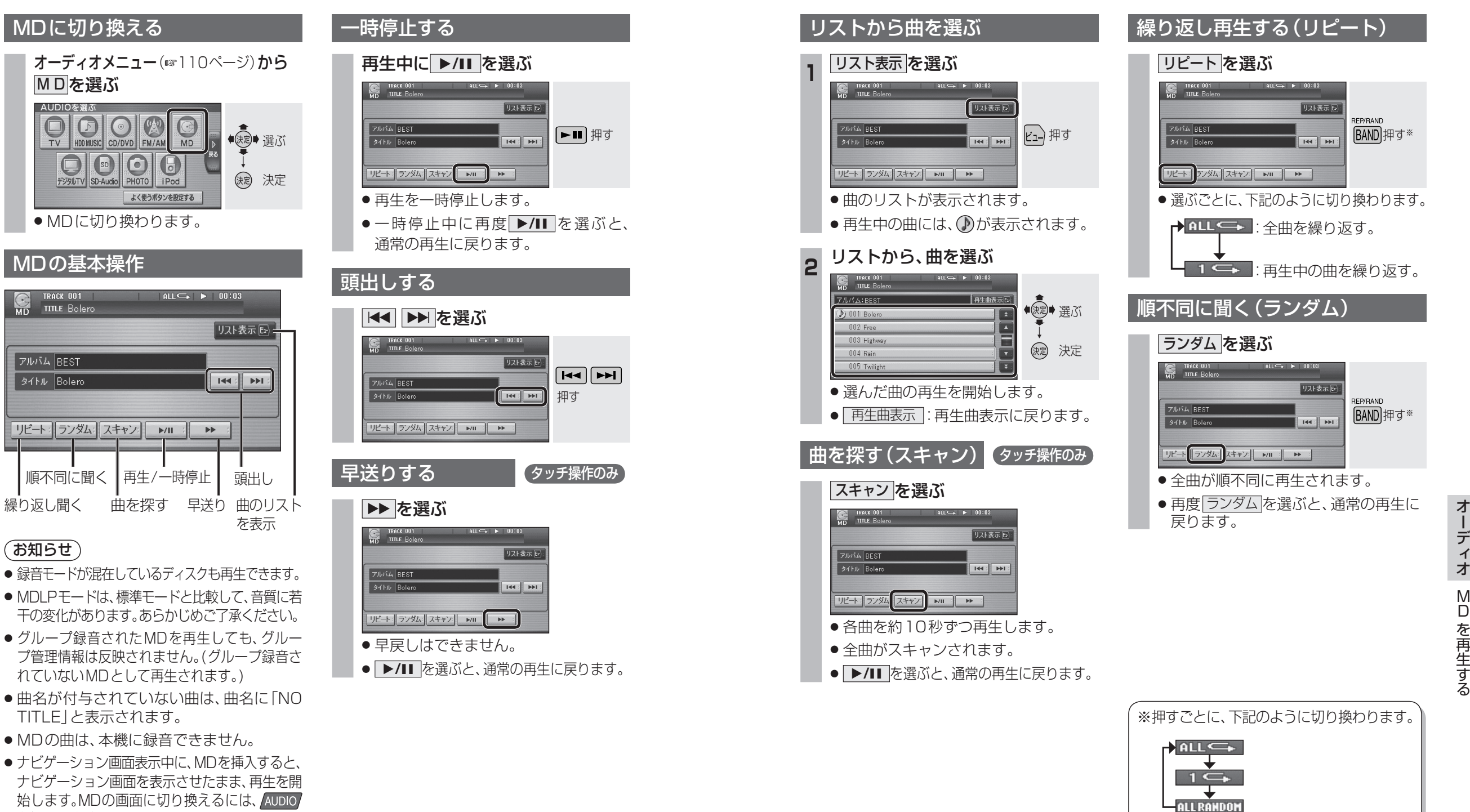

## SD-Audioを再生する

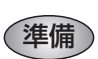

- SD-Audioが録音されたSDメモリーカードを本 機に挿入してください。
- SD-Audioを録音するには、別売のSD Jukebox またはSD-Audio対応ミニコンポ(D-dockなど) が必要です。適合機種、ファイル形式については、 193ページをご覧ください。

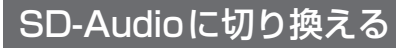

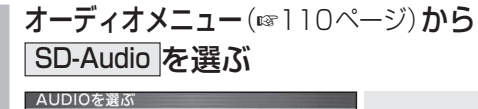

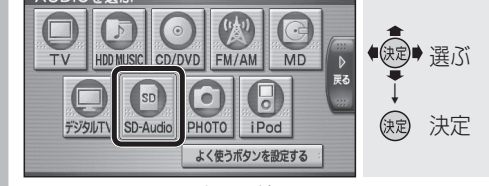

● SD-Audioに切り換わります。

| SD-Audioの基本操作                                |              |
|----------------------------------------------|--------------|
| SD-Audioの全曲を再生                               | 曲のリストを<br>表示 |
| フレイリストを表示                                    | 12/11        |
| SD TRACK 001 ALL C+ F<br>-Audio TITLE Bolero | 00:03        |
| 全曲再生●                                        | リスト表示 🖭      |
|                                              |              |
| タイトル Bolero                                  |              |
| アーティスト 이☆バンド                                 |              |
| リピート: ランダム: スキャン: ▶/Ⅱ :                      |              |
| 繰り返し聞く 曲を探す                                  | 曲を頭出し        |
| 順不同に聞く 再生/一時停止                               |              |

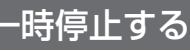

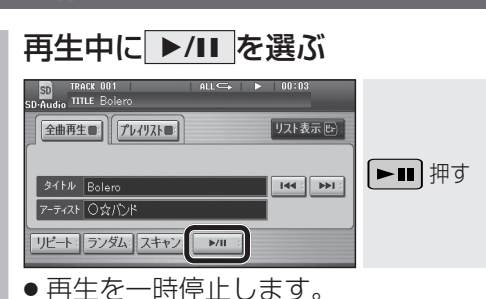

●一時停止中に再度 ▶/III を選ぶと、 通常の再生に戻ります。

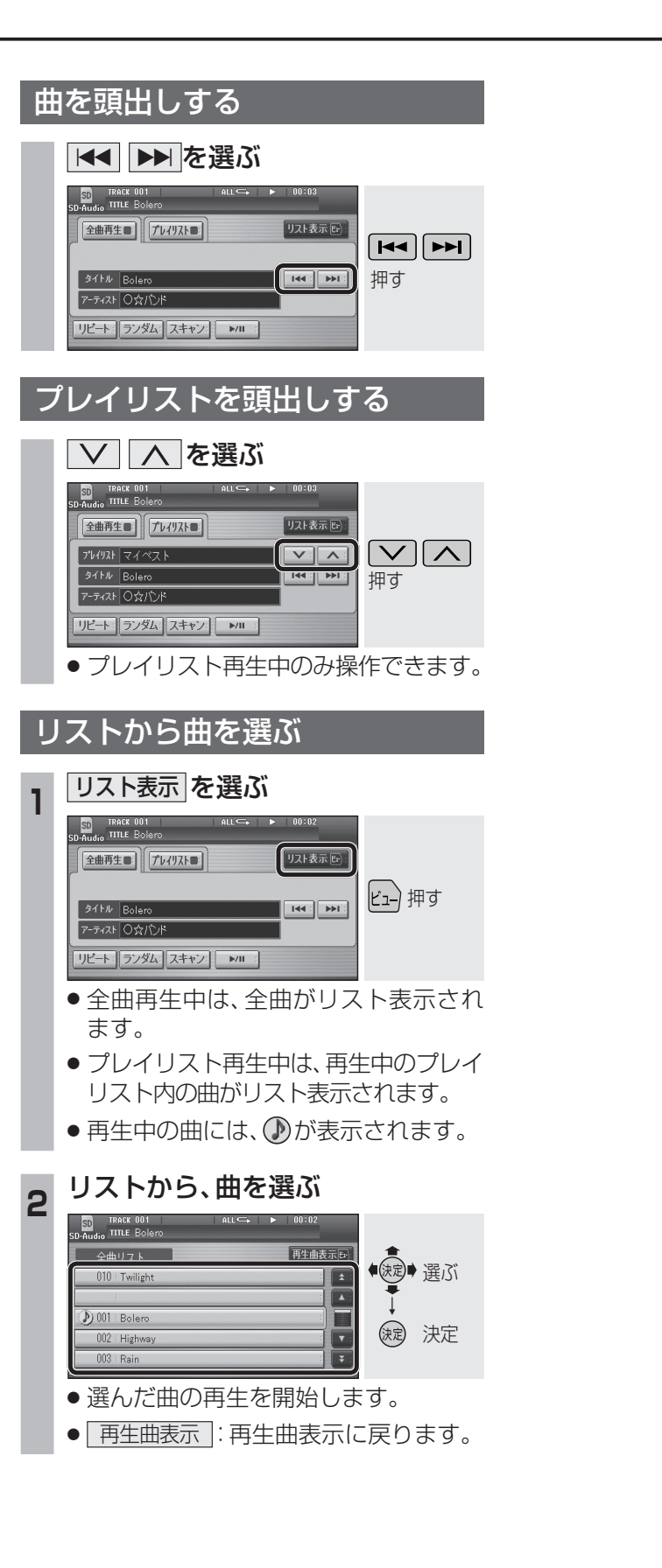

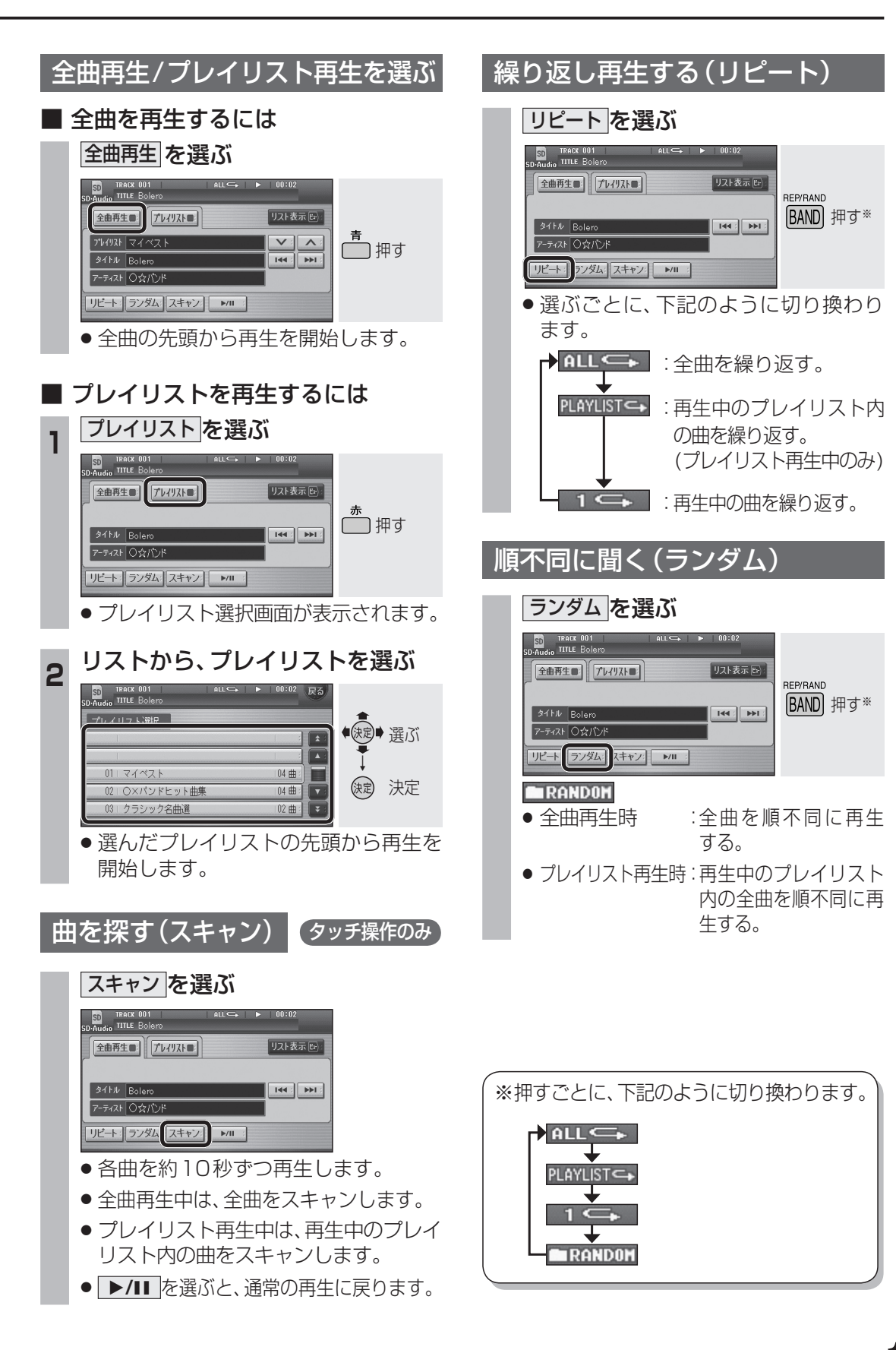

## iPodを再生する

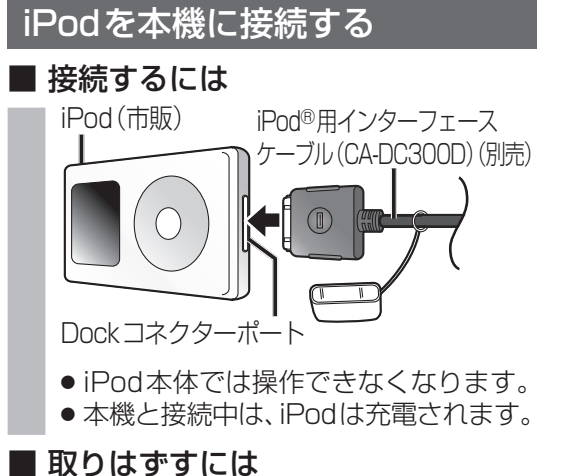

# 押しながら取りはずす

#### お願い

- iPodモードのときに、iPodを着脱しない でください。雑音が発生し、スピーカー破 損の原因となる場合があります。
- 運転中にiPodが動かないようにホルダー などでしっかりと固定してください。
- iPodを車内の温度が高くなる場所に長時 間放置しないでください。
- 接続するiPodの説明書も、併せてご覧ください。
- 車のエンジンを切った(ACCをOFFにした) あとは、必ず、iPodを取りはずしてください。 接続したままではiPodの電源が切れない場 合があるため、iPodの電池を消耗する恐れが あります。

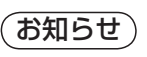

- 接続可能なiPodおよびiPod再生時の制限 については194ページをご覧ください。
- ●本機と接続してiPodを使用中に、iPodの データが消失した場合は、その補償はいた しかねますので、ご了承ください。
- iPodは、著作権のないマテリアル、または法的に 複製・再生を許諾されたマテリアルを個人が私的 に複製・再生するために使用許諾されるもので す。著作権の侵害は法律上禁止されています。
- 本機と接続するときは、iPodのリモコンや ヘッドフォンなど、iPodのアクセサリーを 接続しないでください。正しく動作しない 場合があります。

| iPodに切り換える                                                           |  |
|----------------------------------------------------------------------|--|
| オーディオメニュー (☞110ページ)から<br>iPod を選ぶ                                    |  |
| AUDIOを選ぶ                                                             |  |
| iPodの基本操作                                                            |  |
| アーティストの 曲のリスト<br>リストを表示 を表示                                          |  |
| アルバムの<br>リストを表示<br>を表示<br>を再生                                        |  |
| IRACK 00001      ALL ←      ►      00:02        iDod      IIILE Free |  |
| アルバム アーティスト アレイスト 曲 ロ リスト表示 国                                        |  |
| アルバム BEST    タイトル Free    アーティスト 〇☆バンド                               |  |
| リピート:シャッフル:スキャン: >/II:: >> :                                         |  |
|                                                                      |  |
| 旭小山に 聞く 二冉午 / 一時1号 に                                                 |  |

一時停止する

#### 再生中に ▶/II を選ぶ □ TRACE 00001: ALC: 00002 TRACE 00001: ALC: 00002 TRACE Free TRACE Free TRACE Free TRACE Free TRACE OCTION TRACE FREE TRACE OCTION TRACE FREE TRACE OCTION TRACE FREE TRACE OCTION TRACE FREE TRACE OCTION TRACE FREE TRACE OCTION TRACE FREE TRACE OCTION TRACE FREE TRACE OCTION TRACE FREE TRACE FREE TRAC

- ●再生を一時停止します。
- ●一時停止中に再度
  ▶/Ⅲ を選ぶと、
  通常の再生に戻ります。

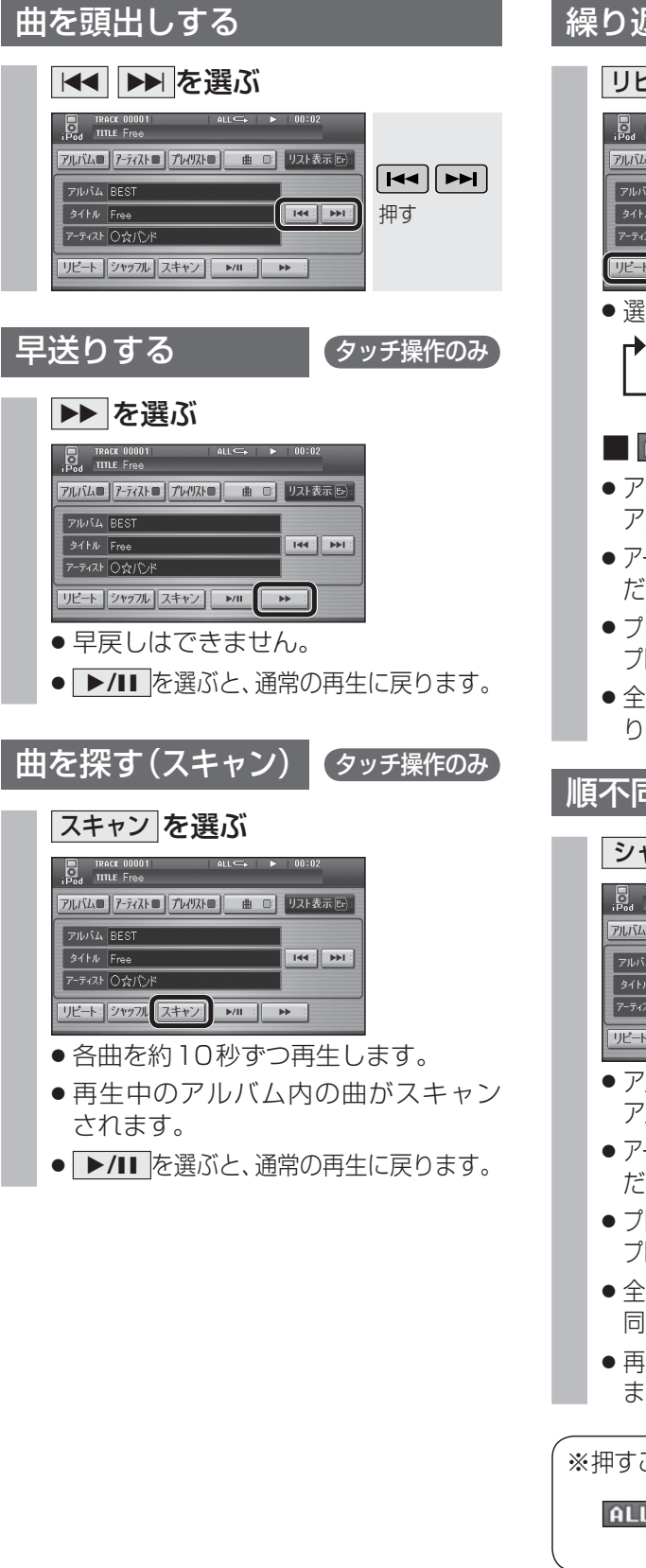

#### 繰り返し再生する(リピート) リピートを選ぶ TRACK 00001 アルバム目: アーティスト目: アレイリスト目: 曲 ロ: リスト表示 日 REP/RAND BAND 押す\* タイトル Free 144 : PPI : アーティスト 〇文バンド リビート シャッフル スキャン ト/11 トト ● 選ぶごとに、下記のように切り換わります。 ▶ ALL ← : 全曲を繰り返す。 ■ ALL ← について ● アルバム再生時(☞]44ページ)は、選んだ アルバム内の全曲を繰り返し再生します。 アーティスト順再牛時(☞144ページ)は、選ん だアーティストの全曲を繰り返し再生します。 ● プレイリスト再生時(☞]44ページ)は、選んだ プレイリスト内の全曲を繰り返し再生します。 ● 全曲再生時(☞ 144ページ)は、全曲を繰 り返し再生します。 |順不同に聞く(シャッフル) シャッフル を選ぶ iPod TITLE Free アルバム アーティスト アレイリスト 曲 ロ リスト表示 🕑 REP/RAND アルバム BES [BAND] 押す\* タイトル Free アーティスト 〇 会 バンド リビート シャッフル・スキャン・ト/II : トト : アルバム再生時(137)44ページ)は、再生中の アルバム内の全曲が順不同に再生されます。 アーティスト順再牛時(11/31)44ページ)は、選ん だアーティストの全曲を順不同に再生します。 ● プレイリスト再牛時(☞]44ページ)は、選んだ

- プレイリスト内の全曲を順不同に再生します。 ● 全曲再生時(☞144ページ)は、全曲を順不
- 同に再生します。
   再度<u>>
   再度 >
  >
  >
  >
  >
  >
  >
  >
  >
  >
  >
  >
  >
  >
  >
  >
  >
  >
  >
  >
  >
  >
  >
  >
  >
  >
  >
  >
  >
  >
  >
  >
  >
  >
  >
  >
  >
  >
  >
  >
  >
  >
  >
  >
  >
  >
  >
  >
  >
  >
  >
  >
  >
  >
  >
  >
  >
  >
  >
  >
  >
  >
  >
  >
  >
  >
  >
  >
  >
  >
  >
  >
  >
  >
  >
  >
  >
  >
  >
  >
  >
  >
  >
  >
  >
  >
  >
  >
  >
  >
  >
  >
  >
  >
  >
  >
  >
  >
  >
  >
  >
  >
  >
  >
  >
  >
  >
  >
  >
  >
  >
  >
  >
  >
  >
  >
  >
  >
  >
  >
  >
  >
  >
  >
  >
  >
  >
  >
  >
  >
  >
  >
  ></</u>

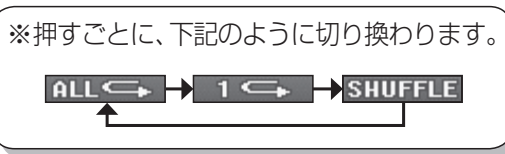

オ

ーディオ

i P

0

d

を再生する

●決定● 選ぶ

()定 決定

(調) 選ぶ

()起 決定

(決定)決定

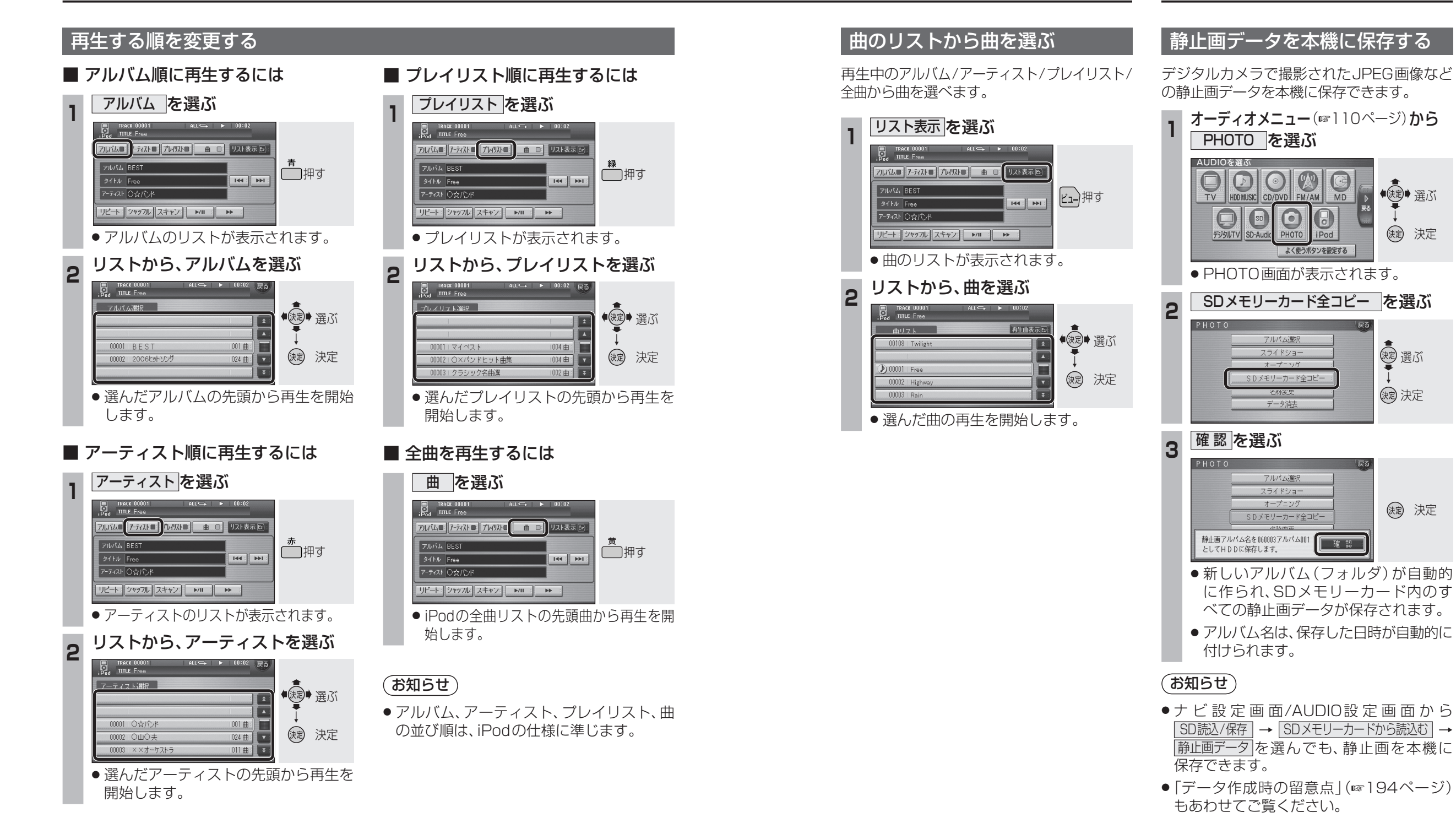

## 静止画を再生する

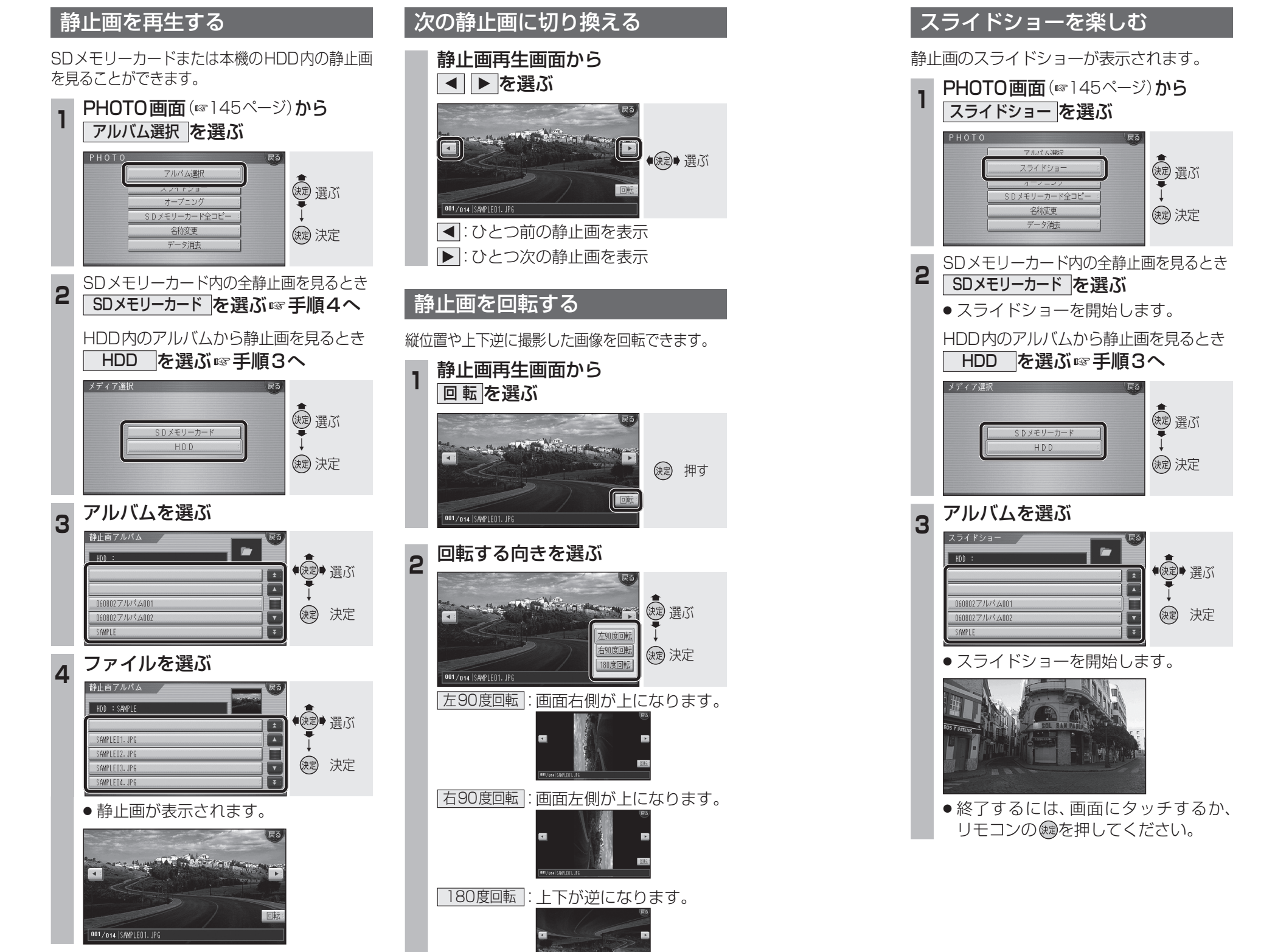

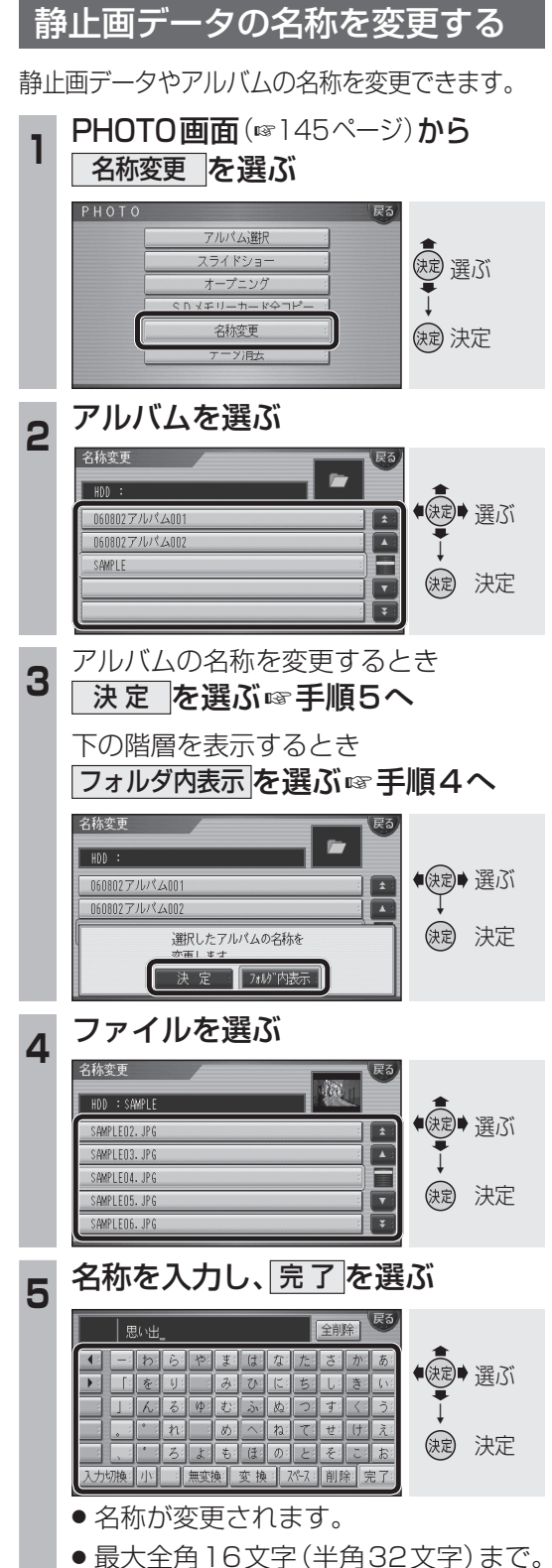

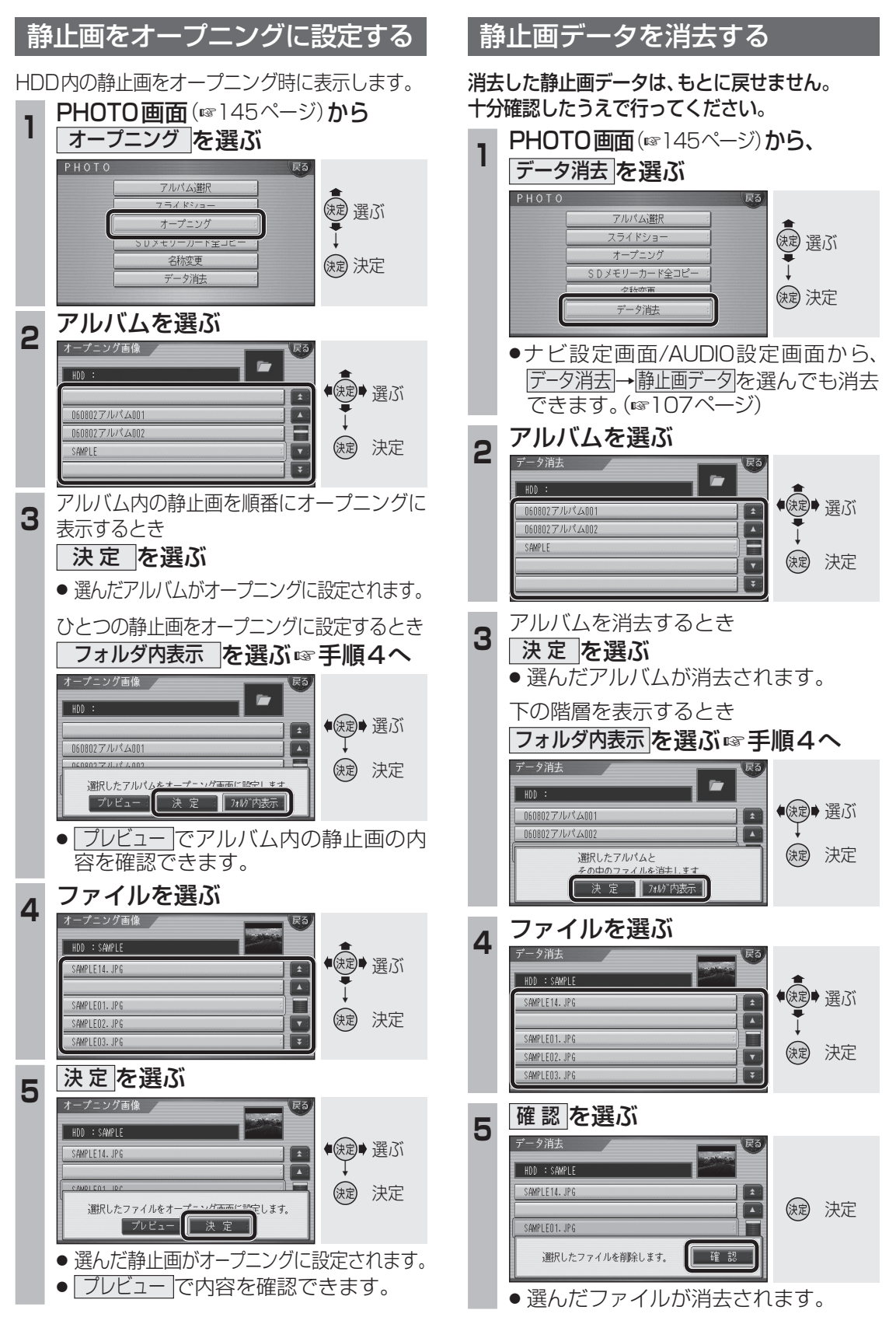